Оставить отзыв о работе **МБОУ Таскинская СОШ** Вы можете перейдя по ссылке https://bus.gov.ru/.

Перед Вами откроется окно, в котором необходимо нажать на меню в верхнем левом углу:

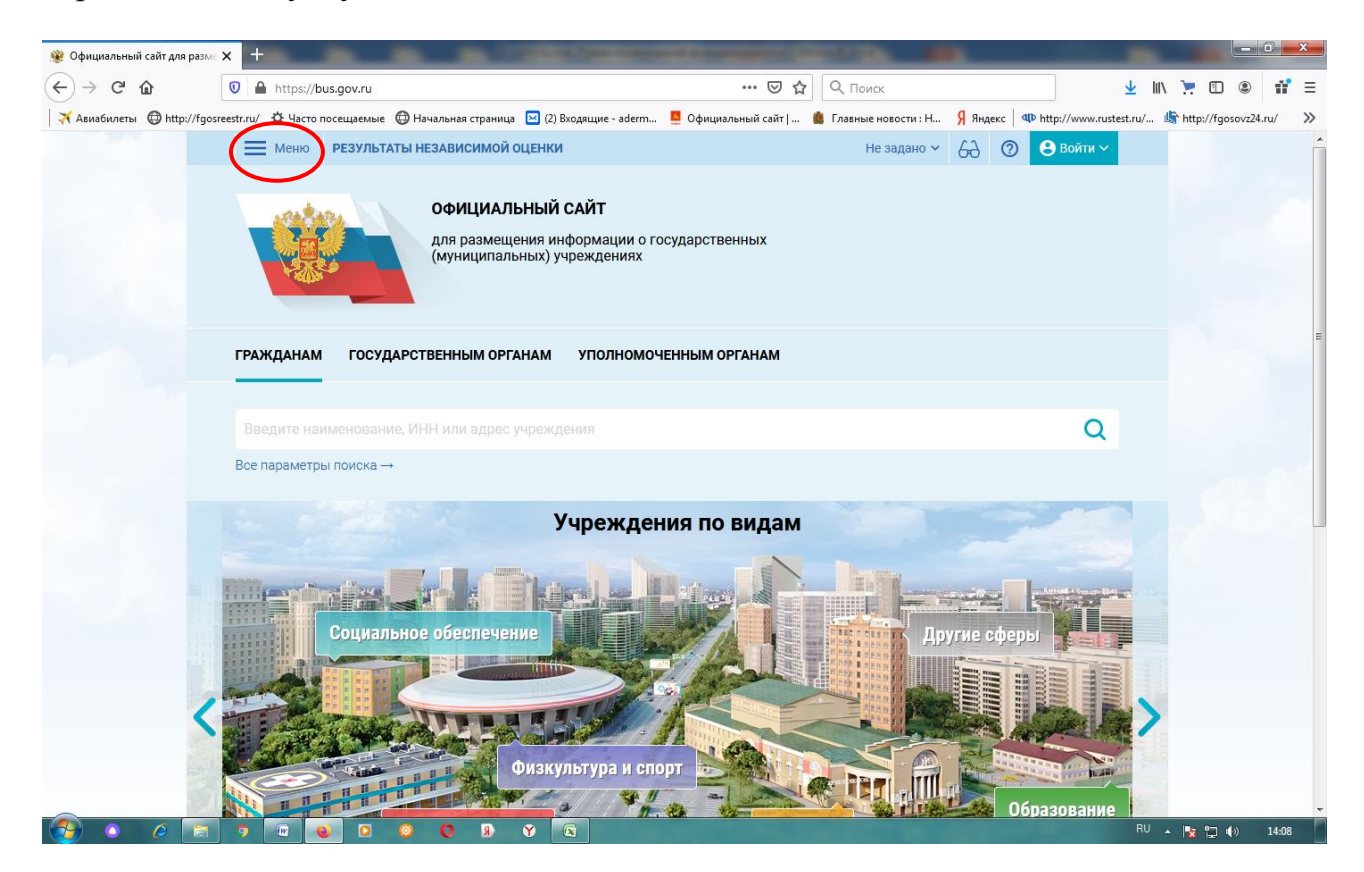

Далее необходимо выбрать реестр организаций:

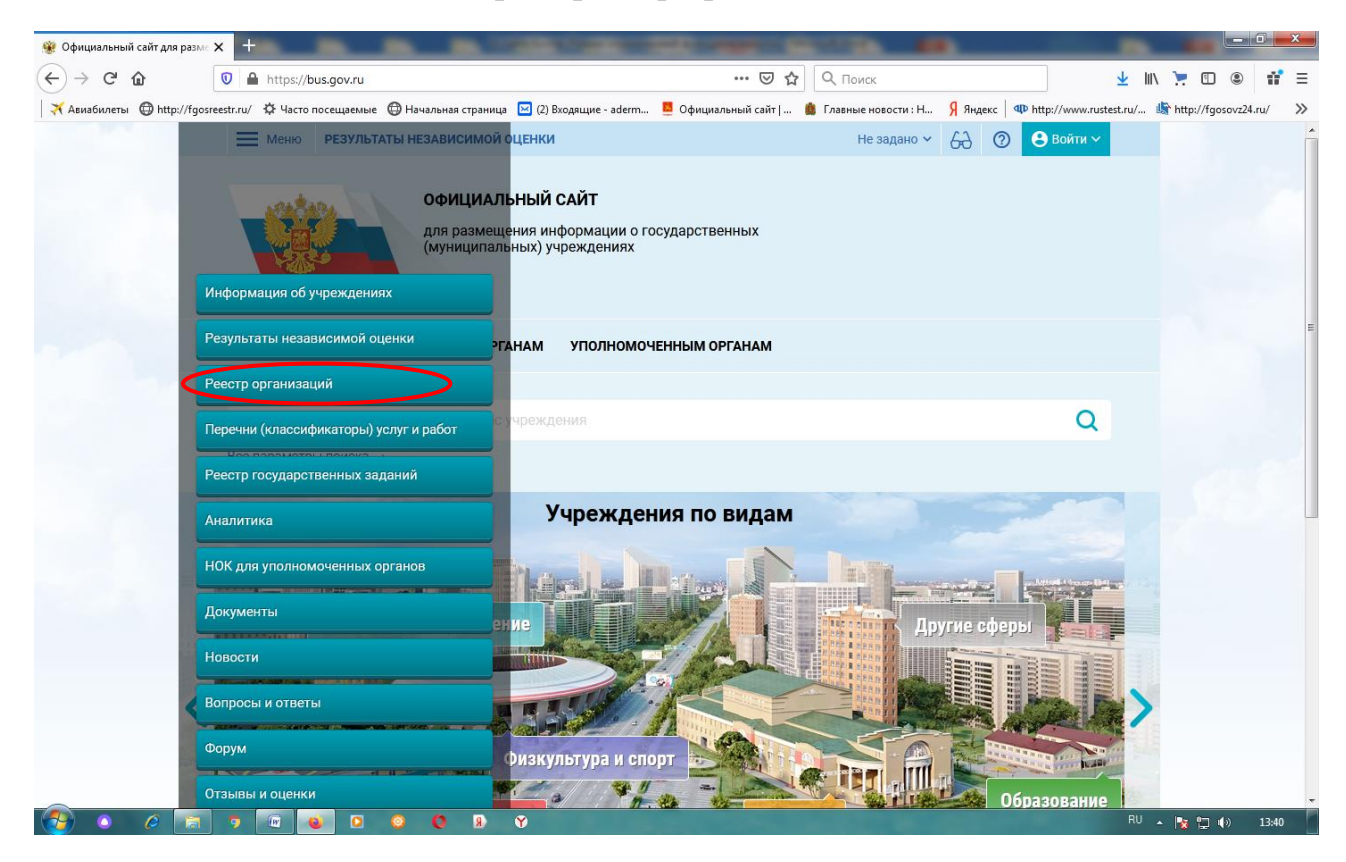

Перед Вами откроется следующее окно, где необходимо в верхнем правом углу нажать на кнопку «Войти»:

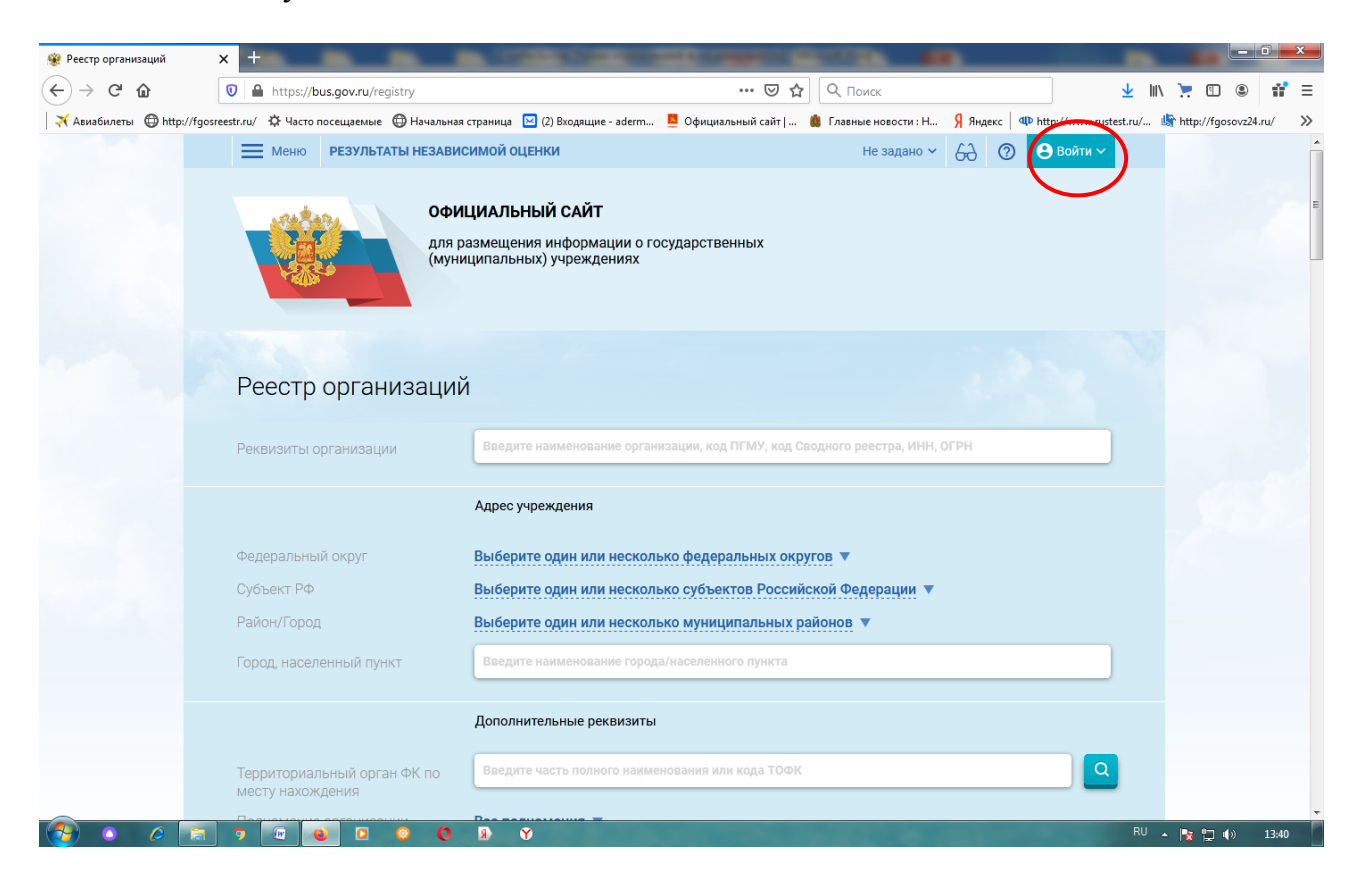

Далее выбираем «Госуслуги»:

| 👾 Реестр организаций | × +                                             | CONTRACTOR NAME AND ADDRESS OF TAXABLE PARTY.                                               |                             |          |                                                                                                    |                       | . O X     |
|----------------------|-------------------------------------------------|---------------------------------------------------------------------------------------------|-----------------------------|----------|----------------------------------------------------------------------------------------------------|-----------------------|-----------|
| ↔ → ♂ ŵ              | 🛛 🔒 https://bus.gov.ru/registry                 | ••• (                                                                                       | ଅ 🏠 🔍 Поиск                 |          | <u>↓</u> III\                                                                                                    | 7                     | ) # Ξ     |
| 🛪 Авиабилеты 🔘 http: | //fgosreestr.ru/ 🔅 Часто посещаемые 🜐 Начальная | я страница  (2) Входящие - aderm 📒 Официальный са                                           | айт   🏥 Главные новости : Н | Я Яндекс | ttp://www.rustest.ru/                                                                                                    | 🖙 http://fgosov:      | 224.ru/ 🚿 |
|                      | Меню РЕЗУЛЬТАТЫ НЕЗАВИ                          | ІСИМОЙ ОЦЕНКИ                                                                               | Не задано 🛩                 | 62 0     | 😫 Войти 🔨                                                                                                    |                       |           |
|                      | ОФИ<br>Для р<br>(муни                           | <b>1ЦИАЛЬНЫЙ САЙТ</b><br>размещения информации о государственных<br>иципальных) учреждениях |                             |          | Личный кабинет<br>Размещение севрений об<br>учреждении или независими<br>оценке<br>Мой профиль<br>Отслеживание обновлений и<br>спесу учреждений, охране<br>результата всиска и осыло<br>Госуслуги<br>Публикацио газывов о | ой<br>но<br>ние<br>ни |           |
|                      | Реестр организаци                               | Й                                                                                           |                             | (        | пусликацию отзавсью о<br>результатах независимой<br>оценки о работе учреждений                                                                                                    |                       |           |
|                      | Реквизиты организации                           | Введите наименование организации, код ПГМУ,                                                 | код Сводного реестра, ИНН,  | огрн     |                                                                                                    |                       |           |
|                      |                                                 | Адрес учреждения                                                                            |                             |          |                                                                                                    |                       |           |
|                      | Федеральный округ                               | Выберите один или несколько федеральны                                                      | х округов 🔻                 |          |                                                                                                    |                       |           |
|                      | Субъект РФ                                      | Выберите один или несколько субъектов Р                                                     | оссийской Федерации 🔻       |          |                                                                                                    |                       |           |
|                      | Район/Город                                     | Выберите один или несколько муниципалы                                                      | ных районов 🔻               |          |                                                                                                    |                       |           |
|                      | Город, населенный пункт                         | Введите наименование города/населенного пун                                                 | кта                         |          |                                                                                                    |                       |           |
|                      |                                                 | Дополнительные реквизиты                                                                    |                             |          |                                                                                                    |                       |           |
|                      | Территориальный орган ФК по<br>месту нахождения | Введите часть полного наименования или кода                                                 | тофк                        |          | Q                                                                                                    |                       |           |
| 🔁 o 🤌                | 🔚 🤊 💷 🔒 D 📀 🔘                                   | A V                                                                                         |                             |          | RU .                                                                                                    | - 🍡 📮 🕪               | 13:41     |

После чего Вы будете перенаправлены на сайт Госуслуг.

Здесь необходимо будет пройти авторизацию либо через телефон или почту, либо через СНИЛС, заполнив все необходимые поля:

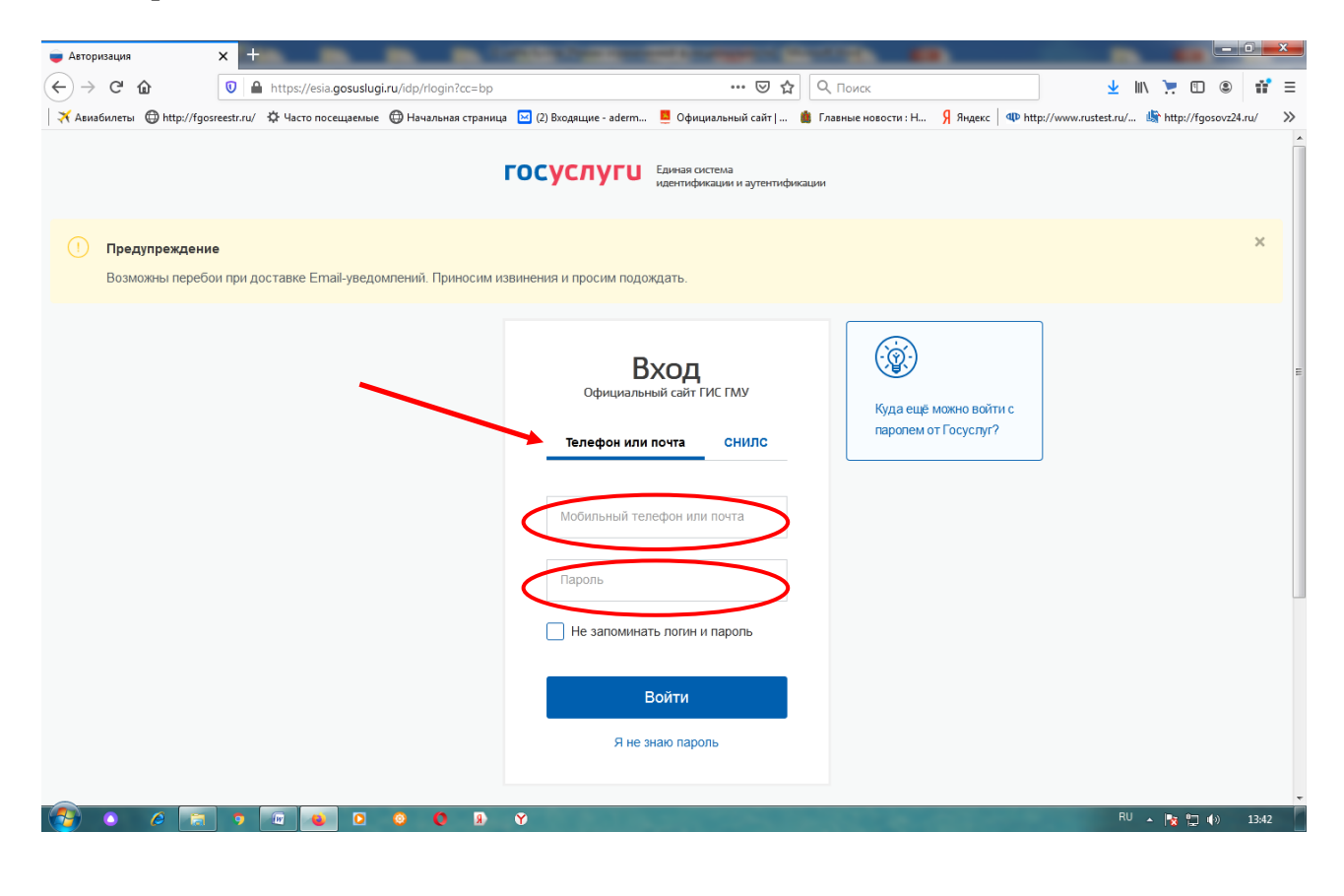

| 📦 Авторизация | >             | < +           | 10000                   |                        |              | -              |                                                                    | 1000                                                                         | a second                |                     | <u> </u>                      | _                 |               |             | - 0       | ×   |
|---------------|---------------|---------------|-------------------------|------------------------|--------------|----------------|--------------------------------------------------------------------|------------------------------------------------------------------------------|-------------------------|---------------------|-------------------------------|-------------------|---------------|-------------|-----------|-----|
| (←) → C'      | ŵ             | 🔽 🔒 https     | ://esia. <b>gosuslu</b> | ı <b>gi.ru</b> /idp/rl | ogin?cc=bp   |                |                                                                    |                                                                              | ⊠ ☆                     | <b>Q</b> , Поиск    |                               |                   | <u>↓</u> III\ | ۵ 🛒         |           | 1 ≡ |
| 🛪 Авиабилеты  | http://fgosre | estr.ru∕ 🔅 Ча | сто посещаемы           | е 🔘 Нача               | льная страни | ца 🖂 (2) Вході | ящие - aderm                                                       | 🧧 Официаль                                                                   | ьный сайт   🏥           | Главные новости : Н | Я Яндекс                      | I http://www.rust | est.ru/ 🖞     | http://fgos | ovz24.ru/ | »   |
|               |               |               |                         |                        |              | госус          | луги                                                               | Единая систем<br>идентификаци                                                | іа<br>іи и аутентификаг | ии                  |                               |                   |               |             |           | -   |
| () Пред       | цупреждение   |               |                         |                        |              |                |                                                                    |                                                                              |                         |                     |                               |                   |               |             | ×         |     |
| Возм          | ожны перебои  | при доставк   | е Email-увед            | омлений.               | Приносим и   | извинения и г  | просим подо                                                        | ождать.                                                                      |                         |                     |                               |                   |               |             |           |     |
|               |               |               |                         |                        |              |                | е<br>оф. наль<br>елефон или<br>иилс<br>фоль<br>Не запомина<br>Я не | Вход<br>ыный сайт ГИС I<br>и почта<br>ать логин и па<br>Войти<br>знаю пароль | снилс                   | Куда ещи<br>паропем | 2 мажна войти<br>от Госуслуг? | IC                |               |             |           | E   |
| O             | 6             | <b>9</b>      | <b>e</b>                | 0                      | <b>R O</b>   | Y 🔍            |                                                                    |                                                                              |                         |                     |                               |                   | RU 🔺          | 🛛 🔯 🔁 🕩     | ) 14:     | 20  |

Далее перед Вами появится следующее окно, где необходимо будет нажать кнопку «Предоставить»:

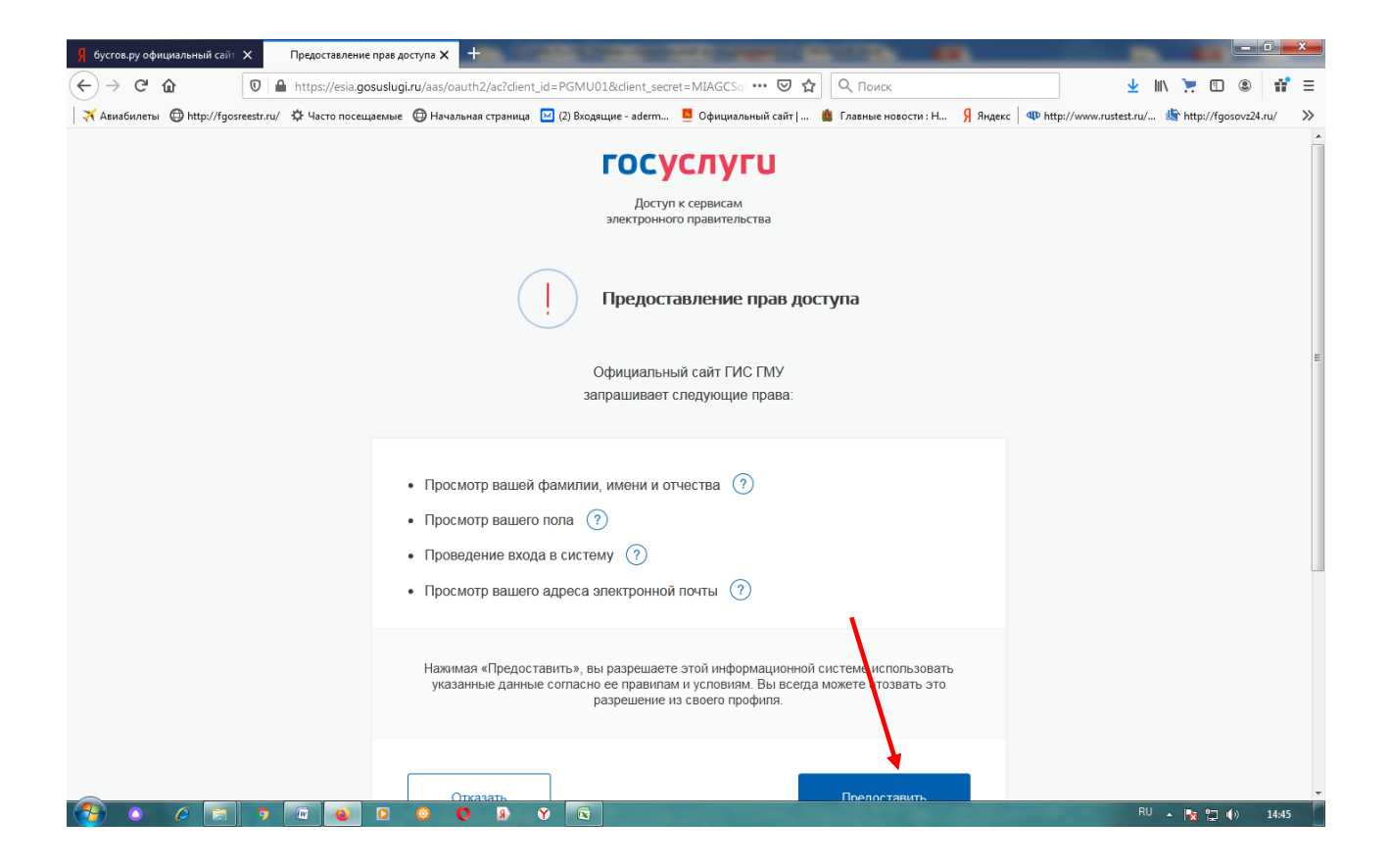

После чего Вы снова вернетесь на сайт https://bus.gov.ru/. Здесь необходимо заполнить поле «Реквизиты организации».

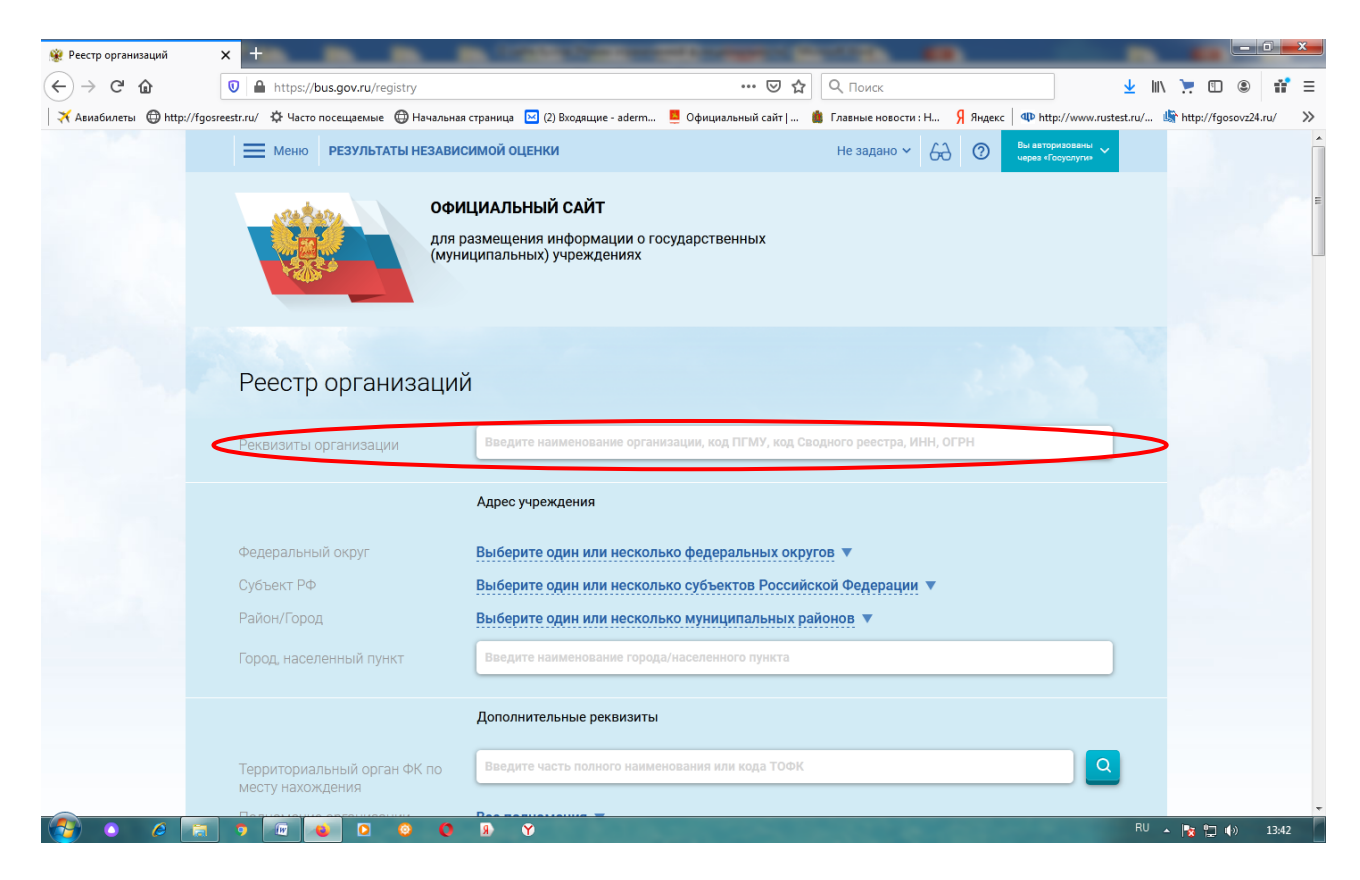

Для этого достаточно внести наименование организации – муниципальное бюджетное учреждение «Таскинская средняя общеобразовательная школа»

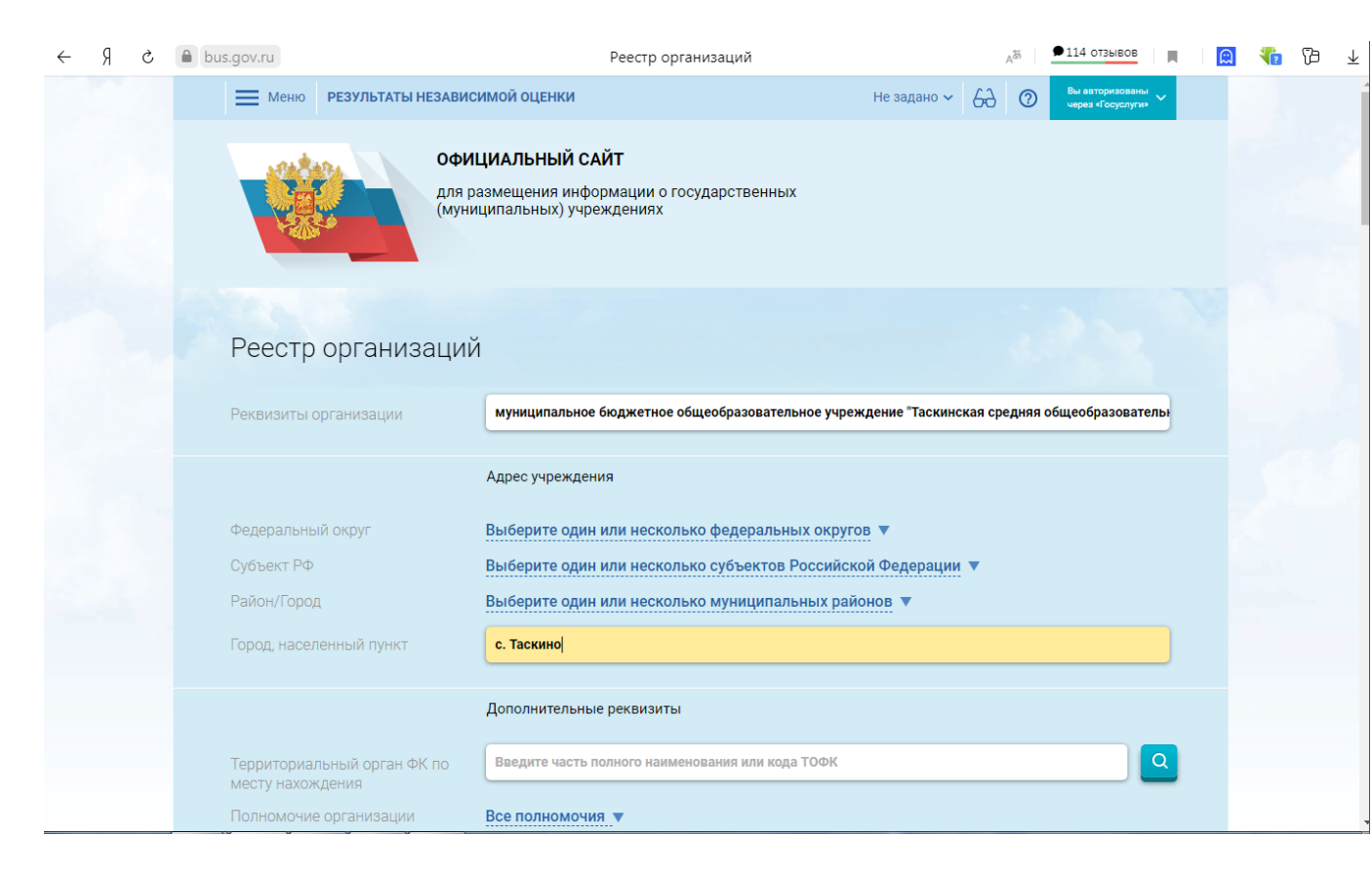

Далее необходимо спуститься вниз страницы и перед Вами появится следующее окно:

| $\leftarrow$ | Яċ | , | bus.gov | .ru Реестр организаций                                                                                                    | AB      | 114 отзывов | I III I | <b>a</b> 4 | 12 | ja . | Ł |
|--------------|----|---|---------|----------------------------------------------------------------------------------------------------|---------|-------------|---------|------------|----|------|---|
|              |    |   | Ста     | гус Все статусы ▼<br>С учетом архивных организаций                                                                                                    |         |             |         |            |    |      | • |
|              |    |   |         | Очистить Показать                                                                                                    |         |             |         |            |    |      |   |
|              |    |   | Bce     | го найдено: 1                                                                                                    |         |             |         |            |    |      |   |
|              |    |   | 1.      | Код ПГМУ:0319300001219 Код Сводного реестра:043Щ7001<br>МУНИЦИПАЛЬНОЕ БЮДЖЕТНОЕ ОБЩЕОБРАЗОВАТЕЛЬНОЕ УЧРЕЖДЕНИЕ "ТАСКИНСКАЯ СРЕДНЯЯ<br>ОБЩЕОБРАЗОВАТЕЛЬНАЯ ШКОЛА"<br>© 652855, Красноярский край, Каратузский р.н. Таскино с. Школьная ул. 1<br>3913739233-<br>© http://taskino.edusite.ru<br>Регистрационные данные<br>Подробная информация | E       |             |         |            |    |      |   |
|              |    |   |         | Ф Оставить отзыв                                                                                                    |         |             |         |            |    |      |   |
|              |    |   |         | Некорректно рабо                                                                                                    | отает п | оиск?       |         |            |    |      |   |

Здесь необходимо нажать кнопку «Оставить отзыв» и перед Вами откроется следующее окно, где необходимо будет заполнить все поля.

В первом поле вводится фамилия, имя, отчество:

| 💡 бусгов.ру официальный сайт 🕽 | 🗙 🛞 Реестр организаций 🗙 🕂                                                      | COLUMN TWO IS NOT THE OWNER.              | 100 B                       |                                   |                            |
|--------------------------------|---------------------------------------------------------------------------------|-------------------------------------------|-----------------------------|-----------------------------------|----------------------------|
| ← → ♂ ଢ [                      | https://bus.gov.ru/registry                                                     | ··· 🗵 🕁                                   | Q. Поиск                    | ± III\                            |                            |
| 🛪 Авиабилеты   ttp://fgosre    | estr.ru/ 🌣 Часто посещаемые 🔘 Начальная страница                                | 🔀 (2) Входящие - aderm 📒 Официальный сайт | 🏥 Главные новости : Н Я Янд | декс   Ф http://www.rustest.ru/ I | 🖌 http://fgosovz24.ru/ 🛛 🚿 |
|                                | Сл                                                                              |                                           |                             | _                                 | ſ.                         |
|                                | Представьтесь, пожалуйста                                                       |                                           |                             |                                   |                            |
|                                |                                                                                 |                                           |                             | 3                                 |                            |
|                                | Электронная почта                                                               |                                           |                             |                                   |                            |
|                                | Сфера                                                                           | Выберите сферу 🔻                          |                             |                                   |                            |
|                                | Вс Субъект РФ                                                                   | Bce V                                     |                             |                                   |                            |
|                                | Отзыв об организации                                                            | Введите наименование                      |                             |                                   |                            |
|                                | <ol> <li>Заголовок отзыва<br/>(Максимальное количество символов 300)</li> </ol> |                                           |                             | 7                                 |                            |
|                                | Тип отзыва                                                                      | • Положительный Отрицательный             | О Пожелание                 |                                   |                            |
|                                | Текст отзыва<br>(Максимальное количество символов 4000)                         |                                           |                             | 4                                 |                            |
|                                |                                                                                 |                                           |                             |                                   | E                          |
|                                |                                                                                 | Осталось: 4 000 символов                  |                             | D                                 |                            |
|                                | Введите символы с изображения                                                   | Прослушать Гррба5                         | Показать другие символы     |                                   |                            |
|                                |                                                                                 | Отменить Отправить                        |                             |                                   |                            |
|                                |                                                                                 |                                           |                             |                                   |                            |
|                                |                                                                                 |                                           |                             |                                   |                            |
|                                | R 🔕 🖸 😺 🔊                                                                       | Y 💽                                       |                             | RU .                              | 🔺 🍡 📮 🌒 14:50              |

Далее вводится электронная почта:

| Я бусгов.ру официальный сайт X                | 🤋 Реестр организаций 🗙 🛨                                                   | and the second second    |                              | 0                              |                      | J. III                        |                |        | ×      |
|-----------------------------------------------|----------------------------------------------------------------------------|--------------------------|------------------------------|--------------------------------|----------------------|-------------------------------|----------------|--------|--------|
| ✓ ✓ С ш  ✓ Авиабилеты ⊕ http://fgosreestr.ru/ | <ul> <li>https://bus.gov.ru/registry</li> <li>Ф Часто посещаемые</li></ul> | 🔀 (2) Входящие - aderm   | •••• 🕑 🕁<br>Официальный сайт | С Поиск<br>Главные новости : Н | Я яндекс   Ф http:// | ¥ ااا ۸<br>www.rustest.ru/ ال | http://fgosovz | 24.ru/ | =<br>» |
| Ct                                            |                                                                            |                          |                              |                                |                      |                               |                |        | 1      |
|                                               | Представьтесь, пожалуйста                                                  |                          |                              |                                |                      |                               |                |        |        |
|                                               | Электронная почта                                                          |                          |                              |                                |                      |                               |                |        |        |
|                                               | Сфера                                                                      | Выберите сферу 🔻         |                              |                                |                      |                               |                |        |        |
| Bo                                            | Субъект РФ                                                                 | Bce 🔻                    |                              |                                |                      |                               |                |        |        |
|                                               | Отзыв об организации                                                       | Введите наименова        | ние                          |                                | •                    |                               |                |        |        |
| 1.                                            | Заголовок отзыва<br>(Максимальное количество символов 300)                 |                          |                              |                                | 7                    |                               |                |        |        |
|                                               | Тип отзыва                                                                 | • Положительный          | Отрицательный                | О Пожелание                    |                      |                               |                |        |        |
|                                               | Текст отзыва<br>(Максимальное количество символов 4000)                    |                          |                              |                                | ব                    |                               |                |        |        |
|                                               |                                                                            |                          |                              |                                |                      |                               |                |        |        |
|                                               |                                                                            | Осталось: 4 000 символог | 3                            |                                |                      | Ð                             |                |        |        |
|                                               | Введите символы с изображения                                              | Прослушать               | 06a5                         | Показать другие си             | мволы                |                               |                |        |        |
|                                               |                                                                            | Отменить                 | Отправить                    |                                |                      |                               |                |        | H      |
|                                               |                                                                            |                          |                              |                                |                      |                               |                |        |        |
|                                               |                                                                            |                          |                              |                                |                      |                               |                |        |        |
|                                               | 🗶 🥥 😳 🔍 🕒                                                                  | Y 🛛                      |                              |                                |                      | RU 🔺                          | 🍡 📮 🕪          | 14:50  |        |

| 🧍 бусгов.ру официальный сайт 🗙 🛞 Реестр организац                                                  | ай × +                                                                                             | ALC: NAME AND ADDRESS.                                                                                                    | A REAL PROPERTY.   |                       |                        |                  |               | - 0      | x |
|----------------------------------------------------------------------------------------------------|----------------------------------------------------------------------------------------------------|----------------------------------------------------------------------------------------------------|--------------------|-----------------------|------------------------|------------------|---------------|----------|---|
| $\leftarrow$ $\rightarrow$ C $\textcircled{0}$ $\textcircled{0}$ $\textcircled{1}$ https://bus.gov | <b>ru</b> /registry                                                                                |                                                                                                    | 🗵                  | 🗘 🔍 Поиск             |                        | ⊻ III\           | 7             | 9 ii     | ≡ |
| 🛛 🛪 Авиабилеты 🕲 http://fgosreestr.ru/ 🔅 Часто посеща                                              | емые   ӨНачальная страница                                                                         | 🖂 (2) Входящие - aderm                                                                                                    | Официальный сайт   | 🏥 Главные новости : Н | Я яндекс 🛛 🕸 http://ww | vw.rustest.ru/ 🌡 | http://fgosov | vz24.ru/ | » |
| Представь<br>Электронн<br>Вс Субъект Р4<br>Отзыв об с<br>1. Заголовок<br>Тип отзыв<br>Тип отзыв    | тесь, пожалуйста<br>ая почта<br>ф<br>рганизации<br>отзыва<br>е количество символов 300)<br>а<br>ва | Образование ▼<br>Выберите сферу<br>Здравоохранение<br>Культура<br>• Образование<br>Медико-социальная<br>Социальное обслужи | экпертиза<br>вание | Пожелание             |                        |                  |               |          |   |
| (Максимально                                                                                       | е количество символов 4000)<br>МВОЛЫ С ИЗОбражения                                                 | Осталось: 4 000 символов<br>Прослушать Грр<br>Отменить                                                                     | ба5                | Показата<br>другие са | ы                      | 0                |               |          |   |
|                                                                                                    | R 🗘 😳 🖸                                                                                            | Y 📧                                                                                                    |                    |                       |                        | RU 🔺             | 🍡 📮 🕪         | 14:57    |   |

Далее необходимо выбрать сферу «Образование»:

Далее выбираем субъект РФ:

| → C û I https://bus.gov.ru/registry                                          | ⊍ ☆                                       | <b>Q</b> , Поиск               | 👱 III\ 📜 🖸                              | 0 🔹 📫              | Ξ  |
|------------------------------------------------------------------------------|-------------------------------------------|--------------------------------|-----------------------------------------|--------------------|----|
| 🛪 Авиабилеты 🜐 http://fgosreestr.ru/ 🌣 Часто посещаемые 🕀 Начальная страница | 🖂 (2) Входящие - aderm 🧧 Официальный сайт | 🏙 Главные новости : Н 🖇 Яндекс | I the http://www.rustest.ru/ I http://f | fgosovz24.ru/      | »  |
| Электронная почта                                                            |                                           |                                |                                         |                    | ŕ  |
| Сфера                                                                        | Образование 🔻                             |                                |                                         |                    | L  |
| Субъект РФ                                                                   | Bce V                                     |                                |                                         |                    | L  |
|                                                                              | кр                                        |                                |                                         |                    | L  |
| Отзыв оо организации                                                         | 0.1                                       | ^                              |                                         |                    | L  |
| Вс Заголовок отзыва (Макомиальное количество символов 300)                   | О Алтаискии                               |                                | 2                                       |                    | L  |
|                                                                              | О Забайкальский                           |                                |                                         |                    | L  |
| ПИП ОТЗЫВА                                                                   | Камчатский                                | ожелание                       |                                         |                    | L  |
| Текст отзыва                                                                 | Краснодарский                             |                                | <b>N</b>                                |                    | h  |
| (Максимальное количество символов 4000)                                      |                                           |                                |                                         |                    | H  |
|                                                                              | • красноярский                            |                                |                                         |                    | H  |
|                                                                              | 🔿 Крым Респ                               |                                |                                         |                    | H  |
|                                                                              | О Пермский                                | V Revener:                     |                                         |                    | H  |
| Введите символы с изображения                                                | Прослушать ррба5                          | другие символы                 |                                         |                    | H  |
|                                                                              |                                           |                                | 9                                       |                    |    |
|                                                                              | Отменить Отправить                        |                                |                                         |                    | H  |
|                                                                              |                                           |                                |                                         |                    | H  |
|                                                                              |                                           |                                |                                         |                    | H  |
|                                                                              |                                           |                                |                                         |                    | H  |
|                                                                              |                                           |                                |                                         |                    | μ  |
|                                                                              |                                           |                                |                                         |                    | l. |
| 🤧 💽 🖉 📰 🐨 🐨 🔍 🔊 🖉                                                            | Y 🔍                                       |                                | RU 🔺 🍡 😭                                | ) <b>(</b> ) 14:58 |    |

Далее выбираем организацию, о которой хотим оставить отзыв в поле «Отзыв об организации»:

| 🖇 бусгов.ру официальный сайт 🗙 🏾 🎉     | ? Реестр организаций 🗙 🕂                                   | AND THE OWNER WATER AND THE OWNER WATER AND                                       |                                                  |
|----------------------------------------|------------------------------------------------------------|-----------------------------------------------------------------------------------|--------------------------------------------------|
| ← → ♂ ☆                                | https://bus.gov.ru/registry                                | ••• 🔝 🏠 🔍 Поиск                                                                   | ± III\ 📜 🗊 🌒 👬 Ξ                                 |
| 🛛 🛪 Авиабилеты 🔘 http://fgosreestr.ru/ | 🔅 Часто посещаемые   Өначальная страница                   | 🖂 (2) Входящие - aderm 🗧 Официальный сайт   🏙 Главные новости : Н 🖇 Яндекс 🛛 🕸 ht | ttp://www.rustest.ru/ 🥼 http://fgosovz24.ru/ 🛛 🚿 |
| UT UT                                  | Сфера                                                      | Образование 🔻                                                                     | <u> </u>                                         |
|                                        | Субъект РФ                                                 | Красноярский 🔻                                                                    |                                                  |
|                                        | Отзыв об организации                                       | МУНИЦИПАЛЬНОЕ БЮДЖЕТНОЕ ОБЩЕОБРАЗОВАТЕЛЬНОЕ УЧРЕЖДЕНИЕ "КАРАТУЗ                   | <b>X</b>                                         |
| Br                                     | Заголовок отзыва<br>(Максимальное количество символов 300) |                                                                                   | ۹                                                |
|                                        | Тип отзыва                                                 | • Положительный Отрицательный Пожелание                                           |                                                  |
| 1.                                     | Текст отзыва<br>(Максимальное количество символов 4000)    |                                                                                   | 7                                                |
|                                        |                                                            | Осталось: <b>4 000 символов</b>                                                   | -                                                |
|                                        | Введите символы с изображения                              | Прослушать Показать другие символы                                                |                                                  |
|                                        |                                                            | Отправить                                                                         | 9<br>•                                           |
|                                        |                                                            | Некорректно работает поиск?                                                       |                                                  |
|                                        |                                                            |                                                                                   | RU . In Its do 1510                              |
|                                        |                                                            |                                                                                   | 15:12                                            |

Далее заполняем поле «Заголовок отзыва»

Далее необходимо выбрать тип отзыва:

| 🖇 бусгов.ру официальный сайт 🗙      | 🖗 Реестр организаций 🗙 🕇                                   | No. of Concession, Name           | Sector Sector                      |                                 |                                |
|-------------------------------------|------------------------------------------------------------|-----------------------------------|------------------------------------|---------------------------------|--------------------------------|
| ← → ♂ ☆                             | https://bus.gov.ru/registry                                |                                   | 🛛 🗘 🔍 Поиск                        | <u> </u>                        | III\ 📜 🗊 🛎 📑                   |
| 🛪 Авиабилеты   ttp://fgosreestr.ru/ | 🧳 Ф Часто посещаемые 💮 Начальная страница                  | 🖂 (2) Входящие - aderm 📒 Официаль | ный сайт   🏾 🏙 Главные новости : Н | Я яндекс Ф http://www.rustest.r | ru/ 崎 http://fgosovz24.ru/ 🛛 🚿 |
| C                                   | Сфера                                                      | Образование 🔻                     |                                    |                                 |                                |
|                                     | Субъект РФ                                                 | Красноярский 🔻                    |                                    |                                 |                                |
|                                     | Отзыв об организации                                       | МУНИЦИПАЛЬНОЕ БЮДЖЕТНОЕ           | ОБЩЕОБРАЗОВАТЕЛЬНОЕ УЧРЕЖ          | ДЕНИЕ "КАРАТУЗСК                |                                |
| Bo                                  | Заголовок отзыва<br>(Максимальное количество символов 300) |                                   |                                    |                                 |                                |
|                                     | Тип отзыва                                                 | • Положительный • Отрица          | тельный 🔿 Пожелание                | >                               |                                |
| 1.                                  | Текст отзыва<br>(Максимальное количество символов 4000)    |                                   |                                    | ٩                               |                                |
|                                     |                                                            | Осталось: 4 000 символов          |                                    |                                 |                                |
|                                     | Введите символы с изображения                              | Прослушать ррба5                  | Показать другие си                 | мволы                           |                                |
|                                     |                                                            | Отменить Отправ                   | ИТБ                                | D                               | =                              |
|                                     |                                                            |                                   | Некорректно р                      | аботает поиск?                  |                                |
|                                     |                                                            |                                   |                                    |                                 |                                |
|                                     |                                                            |                                   |                                    |                                 |                                |
| 🌍 o 🤌 🗐 🤊                           | R O O A                                                    | ۷ 📧                               |                                    |                                 | RU 🔺 🍡 😭 🌒 15:12               |

Далее вводим текст отзыва в поле:

| Я бусгов.ру официальный сайт | 🗙 👾 Реестр организаций 🗙 🕂                                                   |                                               | 1112 B                                  |                                                |
|------------------------------|------------------------------------------------------------------------------|-----------------------------------------------|-----------------------------------------|------------------------------------------------|
| ← → ♂ ŵ                      | 🛛 🔒 https://bus.gov.ru/registry                                              | ··· 🖂 🕁                                       | Q. Поиск                                | ¥ II\ "≂ 🗉 🛎 👬 Ξ                               |
| 🛪 Авиабилеты 🔘 http://fgosn  | eestr.ru/ 🌣 Часто посещаемые 🕀 Начальная страница                            | 🖂 (2) Входящие - aderm 📮 Официальный сайт   🛔 | 🌡 Главные новости : Н 月 Яндекс 🛛 🕸 http | p://www.rustest.ru/ 🎼 http://fgosovz24.ru/ 🛛 🚿 |
|                              | С-<br>Сфера                                                                  | Образование 🔻                                 |                                         |                                                |
|                              | Субъект РФ                                                                   | Красноярский 🔻                                |                                         |                                                |
|                              | Отзыв об организации                                                         | МУНИЦИПАЛЬНОЕ БЮДЖЕТНОЕ ОБЩЕОБРАЗ             | ЗОВАТЕЛЬНОЕ УЧРЕЖДЕНИЕ "КАРАТУЗ         | κ.                                             |
|                              | Заголовок отзыва<br>(Максимальное количество символов 300)                   |                                               |                                         | 9                                              |
|                              | Тип отзыва                                                                   | • Положительный Отрицательный                 | О Пожелание                             |                                                |
|                              | <ol> <li>Текст отзыва<br/>(Максимальное количество символов 4000)</li> </ol> | -                                             | •                                       | ٩                                              |
|                              |                                                                              | Осталось: 4 000 символов                      |                                         | -                                              |
|                              | Введите символы с изображения                                                | Прослушать ррба5                              | Показать другие символы                 |                                                |
|                              |                                                                              | Отменить Отправить                            |                                         | ρ.                                             |
|                              |                                                                              |                                               | Некорректно работает поиск?             |                                                |
|                              |                                                                              |                                               |                                         |                                                |
| 🚱 o 🤌 📰                      | R 0 0 1                                                                      | Y 📧                                           |                                         | RU 🔺 🍢 🙀 🕪 15:12                               |

И прежде, чем отправить отзыв, необходимо ввести символы в следующем поле:

| Я бусгов.ру официальный сайт | 🗙 👾 Реестр организаций 🗙 🕂                                                   |                                           | 100 B                                  |                                                |
|------------------------------|------------------------------------------------------------------------------|-------------------------------------------|----------------------------------------|------------------------------------------------|
| ← → ♂ ŵ                      | 🛛 🔒 https://bus.gov.ru/registry                                              | ··· 🖂 🕁                                   | Q, Поиск                               | 👱 III\ 📜 🗉 🔹 👬 🗏                               |
| 🛪 Авиабилеты 🔘 http://fgosn  | eestr.ru/ 🌣 Часто посещаемые 🕀 Начальная страница                            | 🔀 (2) Входящие - aderm 📕 Официальный сайт | 🎒 Главные новости : Н 🧏 Яндекс 🛛 🕸 htt | p://www.rustest.ru/ 崎 http://fgosovz24.ru/ 🛛 🚿 |
|                              | Ст                                                                           | Образование 🔻                             |                                        | ^                                              |
|                              | Субъект РФ                                                                   | Красноярский 🔻                            |                                        |                                                |
|                              | Отзыв об организации                                                         | МУНИЦИПАЛЬНОЕ БЮДЖЕТНОЕ ОБЩЕОБРА          | ЗОВАТЕЛЬНОЕ УЧРЕЖДЕНИЕ "КАРАТУЗ        | *                                              |
|                              | Заголовок отзыва<br>(Максимальное количество символов 300)                   |                                           |                                        | 9                                              |
|                              | Тип отзыва                                                                   | • Положительный Отрицательный             | О Пожелание                            |                                                |
|                              | <ol> <li>Текст отзыва<br/>(Максимальное количество символов 4000)</li> </ol> |                                           |                                        | ٩                                              |
|                              |                                                                              | Осталось: 4 000 символов                  |                                        |                                                |
|                              | Введите символы с изображения                                                | Прослуша в ррба5                          | стреказать<br>дотие символы            |                                                |
|                              |                                                                              | Отменить Отправить                        |                                        | 3                                              |
|                              |                                                                              |                                           | Некорректно работает поиск?            |                                                |
|                              |                                                                              |                                           |                                        |                                                |
|                              |                                                                              |                                           |                                        |                                                |
|                              | 9 🔟 🝯 🔍 👂                                                                    | Y 🔍                                       |                                        | RU 🔺 🎠 算 🌒 15:12                               |

После чего необходимо нажать кнопку «Отправить»:

| 🧍 бусгов.ру официальный сай | T 🗙 🧕       | Реестр организаций                   | × +                          | ALC: NAME AND           | all second second  |                        |                       |                   |                |           |
|-----------------------------|-------------|--------------------------------------|------------------------------|-------------------------|--------------------|------------------------|-----------------------|-------------------|----------------|-----------|
| ↔ → ♂ ŵ                     | 0           | https://bus.gov.ru/re                | gistry                       |                         | ⊍ ☆                | Q. Поиск               |                       | <u>↓</u> III\     | 📜 🗉 🖲          | ) 📫 ≡     |
| 🛪 Авиабилеты 🔘 http://fgo   | sreestr.ru/ | 🔅 Часто посещаемые                   | 🖨 Начальная страница         | 🔀 (2) Входящие - aderm  | 🧧 Официальный сайт | 🏥 Главные новости : Н  | Я Яндекс   Ф http://v | www.rustest.ru/ 🎼 | http://fgosovz | 224.ru/ 🚿 |
|                             | Ci          | Сфера                                |                              | Образование 🔻           |                    |                        |                       |                   |                |           |
|                             |             | Субъект РФ                           |                              | Красноярский 🔻          |                    |                        |                       |                   |                |           |
|                             |             | Отзыв об орган                       | изации                       | МУНИЦИПАЛЬНОЕ           | БЮДЖЕТНОЕ ОБЩЕОБРА | \ЗОВАТЕЛЬНОЕ УЧРЕЖД    | ЕНИЕ "КАРАТУЗ         |                   |                |           |
|                             | Bc          | Заголовок отзы<br>(Максимальное коли | ива<br>ичество символов 300) |                         |                    |                        | 2                     |                   |                |           |
|                             |             | Тип отзыва                           |                              | • Положительный         | Отрицательный      | О Пожелание            |                       |                   |                |           |
|                             | 1.          | Текст отзыва<br>(Максимальное коли   | ичество символов 4000)       |                         |                    |                        | 4                     |                   |                |           |
|                             |             |                                      |                              | Осталось: 4 000 символо | в                  |                        |                       |                   |                |           |
|                             |             | Введите симво.                       | лы с изображения             | Прослушать Гр           | 06a5               | Показать<br>другие сим | волы                  |                   |                |           |
|                             |             |                                      |                              | Отменить                | Отправить          |                        |                       | þ                 |                |           |
|                             |             |                                      |                              |                         |                    | Некорректно ра         | ботает поиск?         |                   |                |           |
|                             |             |                                      |                              |                         |                    |                        |                       |                   |                |           |
| (2) O                       |             | 🖉 🧉 🚺                                | O 9                          | Y 🖻                     |                    |                        |                       |                   | 🍖 📮 🕪 .        | 15:12     |